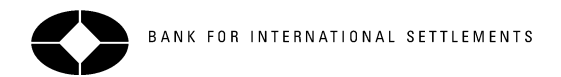

# BIS e-mail alert: help note

This help note shows you what is included in a BIS e-mail alert and guides you step by step through the registration process.

#### What information is included in a BIS e-mail alert?

This example illustrates how e-mail alerts are sent as personal newsletters that include

- A link pointing directly at the new document on the BIS website
- The description, name, file format and size of the new document
- An extract of the text indicating where your search phrase is found

| Personal notification for Time Lawrman from the <u>BIS e-mail alert</u> on 04.09.2002 13:29                                                                                                    |
|----------------------------------------------------------------------------------------------------|
| Your current news on phrase banking statistics (whole phrase) at a glance:                                                                                                    |
| 1 new documents found since 04.09.2002.<br>1. <u>China's asset management corporations - BIS Working Papers No 115 - August 2002</u><br>(04.09.2002 08:36)<br><b>PDF</b> , 156576 bytes<br>Working Papers No 115: China's asset management corporations, by Guonan Ma and Ben S C Fung     |
| is often difficult politically (Crockett (1998)). Moreover, there has been improving transparency<br>in Chinese <b>banking statistics</b> , as three out of the big four banks have published their NPL<br>estimates on the basis of the new<br><u>http://www.bis.org/publ/work115.pdf</u> |

### Registering

#### 1. Getting started

| Wew upor 2                         |                                                                                                    |  |
|------------------------------------|----------------------------------------------------------------------------------------------------|--|
| Register for your e-mail aler      | Registered users can view and update their e-mail alert profiles                                              |  |
| Already registered? E-mail address | entering an e-mail address and password into the input fields on the BIS home page <u>www.bis.org</u> .       |  |
| Password                           | <b>New users</b> can register to try out the possibilities of the e-mail alert and save a customised profile. |  |
|                                    | Forgotten passwords are reset and sent via e-mail.                                                            |  |
|                                    |                                                                                                    |  |
| Forgot your password?              |                                                                                                    |  |
|                                    |                                                                                                    |  |

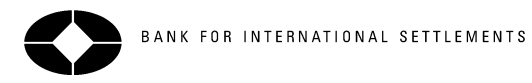

## 2. Different users have different requirements

The following examples describe several ways to customise your e-mail alerts using the "Alert me about" page you see after logging on to the BIS e-mail alert:

| ١e | rt me about                                                                                                |                       |                                                                                                    |                                                                                                    |
|----|----------------------------------------------------------------------------------------------------|-----------------------|----------------------------------------------------------------------------------------------------|----------------------------------------------------------------------------------------------------|
| ¢  | All categories                                                                                             |                       |                                                                                                    | Select <b>all categories</b> to be alerted about<br>new information published anywhere on<br>the BIS website.                                                                                                    |
| o  | Categories Categories Articles and Categories Speeches Basel Committee CGFS                                | Publications     CPSS | Press releases                                                                                                    | Select one or more <b>categories</b> to be<br>alerted about news in specific areas of th<br>BIS website.                                                                                                    |
|    | Search phrase<br>Match: © Any word<br>O All words<br>O Exact phrase<br>Sound-alike matching<br>V Full text | or choose from list:  | Hit list (top 10):<br><ul> <li>1. basel ii</li> <li>2. capital adequacy</li> <li>3. risk management</li> <li>4. derivatives</li> <li>5. money laundering</li> <li>6. basel</li> <li>7. argentina</li> </ul> | Enter a search phrase to be alerted about<br>new documents on a specific subject<br>(within the categories you may have<br>selected above).<br>Sound-alike matching accepts plural and<br>singular forms and misspellings.<br>Select <b>full text</b> to search entire<br>documents, not just title, description and<br>keywords. You can also select from the<br><b>hit list</b> of frequently used search phrases<br><u>Search tip</u> |
|    | I would like to receive my e-mail alert<br>C as published                                                  | eekly                 |                                                                                                    | Selecting <b>as published</b> may result in<br>several e-mails per day.<br>If you choose to receive your alerts <b>daily</b><br>or <b>weekly</b> , you must also specify the<br>timing of your alerts on the personal profile<br>page.                                                                                                    |

## Option 1: "Alert me about everything as soon as possible"

Step 1 Use the default setting "All categories":

# Alert me about

• All categories

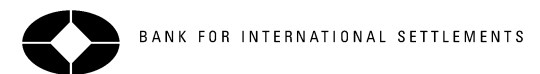

Step 2 Select "as published" to receive e-mail alerts within minutes after information appears on the BIS website:

| l would like to rece | eive my e-ma | il alert                |
|----------------------|--------------|-------------------------|
| $\odot$ as published | 🔿 daily      | $\mathbf{C}_{-}$ weekly |
|                      |              |                         |

#### Option 2: "I want to be alerted about everything - but not too many e-mails"

Step 1 Limit the number of alerts by selecting the daily or weekly option:

| l would like to rece          | ive my e-ma | il alert |
|-------------------------------|-------------|----------|
| $\mathbf{C}_{-}$ as published | 🔘 daily     | • weekly |

Step 2 On the Personal Details screen, specify the day of the week and/or the time of day, and indicate your time zone, as in the following example:

| Additional settings:                               |                    |
|----------------------------------------------------|--------------------|
| For weekly delivery,<br>choose a day               | Monday             |
| For daily and weekly<br>delivery, choose a<br>time | 06:00 - 09:00      |
| My time zone is                                    | GMT+02:00 Helsinki |

#### Option 3: "I'm just interested in a particular area of the BIS website"

Limit your alerts to information published in specific categories, such as the publications of the Basel Committee:

## Alert me about

| C All categories      |           |
|-----------------------|-----------|
| • Categories          |           |
| Articles and speeches | About BIS |
| 🔽 Basel Committee     | CGFS      |
|                       |           |

#### Option 4: "I want to be alerted about any new information on a particular subject"

Step 1 Enter a word or phrase to have the website's search engine used automatically for you. In the following example, the text entry "hedge funds" together with the selection "Exact phrase" will alert you to any new documents that mention hedge funds. If one or more of the categories have been selected, the searches will look within these categories only.

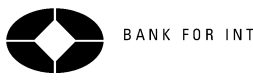

| Search phrase     |  |
|-------------------|--|
| hedge funds       |  |
| Match: C Any word |  |
| C All words       |  |
| • Exact phrase    |  |

#### Option 5: "Alert me about multiple topics or places"

It is possible to define multiple search phrases. The following example illustrates how to build a search set that combines country names and related wording to receive alerts about China, Korea and Mongolia.

Step 1 Begin by entering text as a search phrase, such as "China":

| Chin | 3                      |
|------|------------------------|
| Matc | h: 💿 Any word          |
|      | C All words            |
|      | C Exact phrase         |
|      | 🔽 Sound-alike matching |
|      | 🔽 Full text            |

Step 2 Select "Sound-alike matching" to retrieve similar terms, such as "China's" or "Chinese".

Step 3 Save the search by clicking on Apply, then Add new .

Step 4 Repeat the search phrase definition for Korea and Mongolia.

The completed e-mail alert profile will be confirmed as in the following example:

# Summary and confirmation

|        |           | Categories     | Delivery options | Deactivate | Delete        | Edit        | Select deactivate               |
|--------|-----------|----------------|------------------|------------|---------------|-------------|---------------------------------|
| → Chin | <u>1a</u> | all categories | as published     |            | <u>delete</u> | <u>edit</u> | for one or more alert           |
| → Kore | <u>ea</u> | all categories | as published     |            | <u>delete</u> | <u>edit</u> | choices, to<br>temporarily halt |
| → Mon  | ngolia    | all categories | as published     |            | <u>delete</u> | <u>edit</u> | delivery of e-mail              |
| → A    | dd new    |                |                  |            |               |             | alerts.                         |

Subscribe e-mail alert

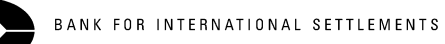

## Option 6: "I already get weekly alerts on everything, but need to focus on one particular topic"

Combine options 1 and 5 to create a profile that consists of two items with different delivery options:

| Alert me about | Categories     | Delivery options | Deactivate Delete | Edit        |
|----------------|----------------|------------------|-------------------|-------------|
| →              | all categories | weekly, Friday   | C delete          | <u>edit</u> |
| → market risk  | all categories | as published     | C delete          | <u>edit</u> |
| → Add new      |                |                  |                   |             |

Note that the e-mail alerts that use search phrases will highlight the first occurrence of the search phrase (here "market risk"):

| Personal notification for Time Laurnae from the <u>BIS e-mail alert</u> on 30.08.2002 13:33                                                                                                    |
|----------------------------------------------------------------------------------------------------|
| Your current news on phrase market risk (whole phrase) at a glance:                                                                                                    |
| 1 new document(s) found since 29.08.2002.<br>1. <u>Measuring capital market integration - BIS papers No 12, part 11, August 2002</u><br>(30.08.2002 13:20)<br>PDF, 300132 bytes<br>BIS Papers No 12: Market functioning and central bank policy, part 11, by Marina Emiris |
| returns? Have the aggregate currency and <b>market risk</b> premia increased? Does the source<br>of EU-wide <b>market risk</b> lie in US or home output?<br><u>http://www.bis.org/publ/bppdf/bispap12k.pdf</u>                                                             |

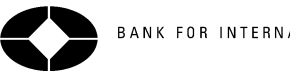

# BANK FOR INTERNATIONAL SETTLEMENTS

# 5. Fill in the personal profile form

Enter a few personal details to finalise your e-mail alert profile.

Click Apply to save it.

| n order to send you the requested e-mail alert, we need the following information |                    |  |
|-----------------------------------------------------------------------------------|--------------------|--|
| * Mandatory fields                                                                |                    |  |
| Your full name                                                                    | Minu Laumas        |  |
| Organisation                                                                      | Bank of Finland    |  |
| Country                                                                           | Finland            |  |
| E-mail address*                                                                   | hadrana @holfnailn |  |
| E-mail format*                                                                    | O Text O HTML      |  |
| Password*                                                                         | *****              |  |
| Re-enter password*                                                                | *****              |  |
| Additional settings:                                                              |                    |  |
| For weekly delivery,<br>choose a day                                              | Friday             |  |
| For daily and weekly<br>delivery, choose a<br>time                                | 09:00 - 12:00 🔻    |  |
| My time zone is                                                                   | GMT+02:00 Helsinki |  |